# MODE D'EMPLOI **PROMO G+ MARAPI VENTILO** BRICORAMA

#### DU 08/03 AU 26/03/2023

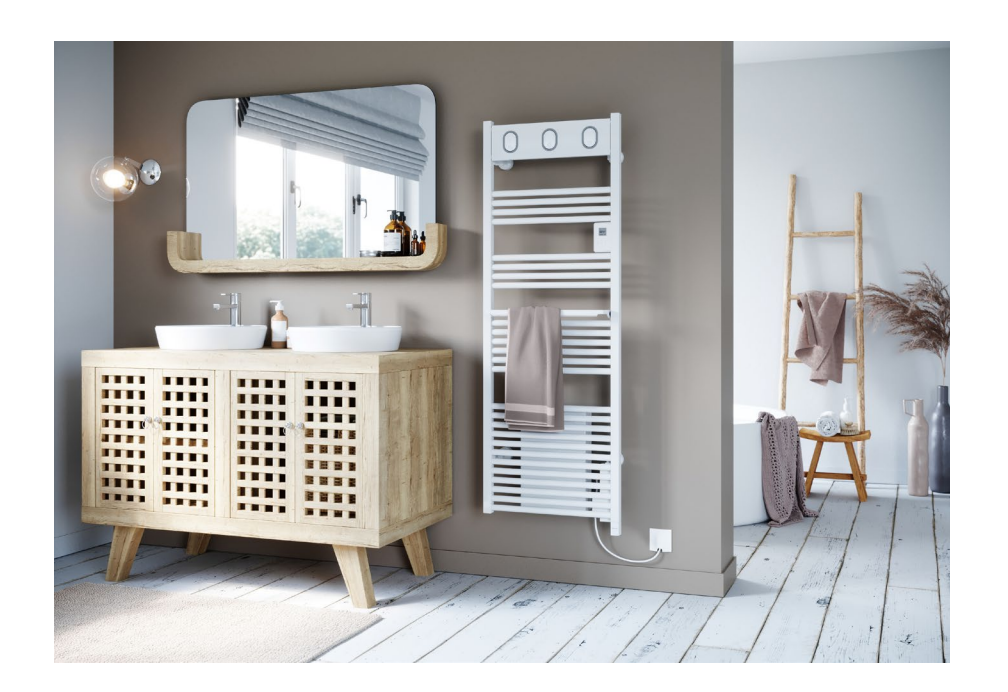

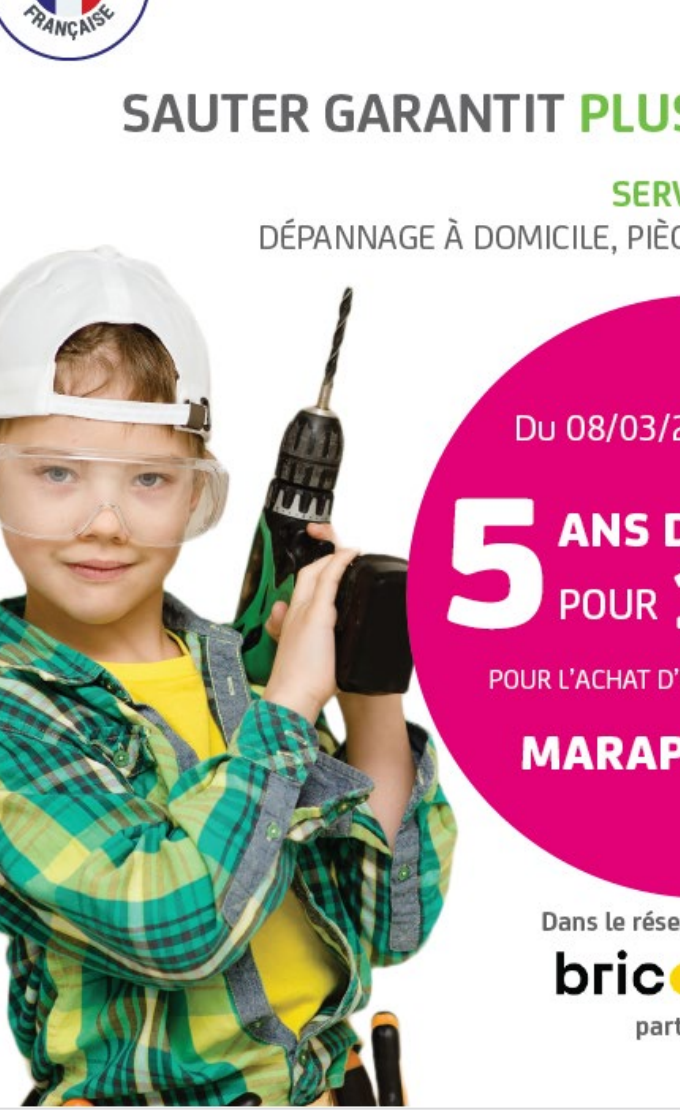

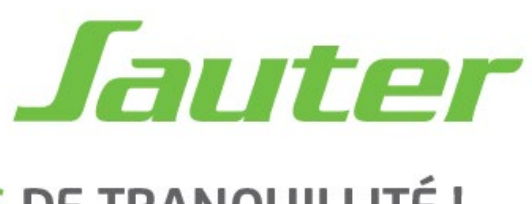

#### SAUTER GARANTIT PLUS DE TRANQUILLITÉ !

SERVICE TOUT COMPRIS: DÉPANNAGE À DOMICILE, PIÈCES & MAIN-D'ŒUVRE !

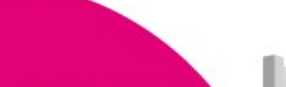

Du 08/03/23 au 26/03/23

#### **ANS DE GARANTIE\*** POUR **1** E DE PLUS

POUR L'ACHAT D'UN SÈCHE-SERVIETTES

**MARAPI VENTILO** 

Dans le réseau des magasins bric-rama participants

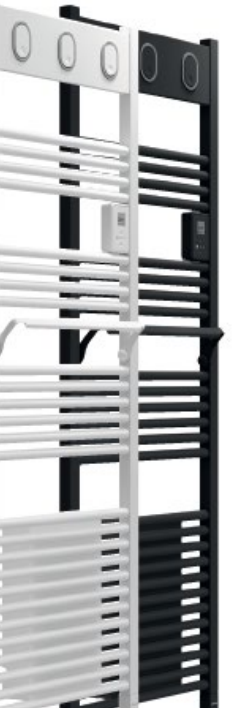

GARANTIE PLUS

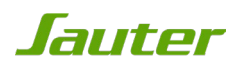

# ETAPE 2 : INFORMATIONS À PRÉPARER

Vous venez d'acquérir un sèche-serviettes MARAPI VENTILO et vous souhaitez participer à la promotion Garantie Plus à 1€

Avant de commencer votre inscription:

 repérez, découpez et conservez le code-barres original qui se trouve sur l'emballage de votre appareil: il vous sera demandé de le joindre aux autres pièces du dossier en cas de gain.

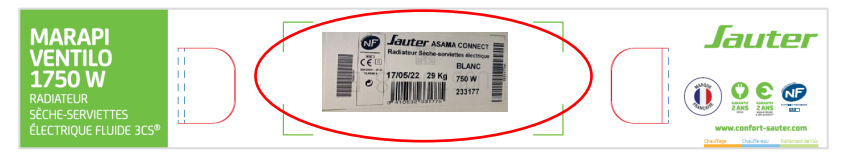

- Repérez et notez le code article de votre appareil: celui-ci vous permet de retrouver rapidement le nom de votre produit lors de l'étape 4
- Repérez et notez le n° de série de votre appareil: ce numéro commence obligatoirement par 2 et vous sera demandé lors de l'étape 4

Ces deux informations se trouvent sur l'étiquette signalétique collée directement sur votre appareil

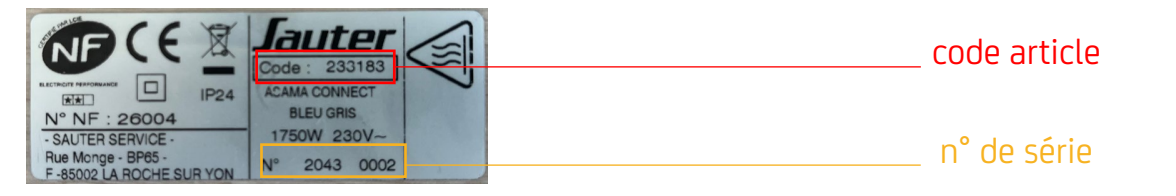

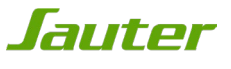

# ETAPE 2 : MISE À JOUR DU NAVIGATEUR

Attention, le site est optimisé pour les versions les plus à jour des navigateurs : veillez à bien mettre à jour votre navigateur pour le bon fonctionnement de votre inscription.

Ouvrez votre navigateur internet et mettez-le à jour si nécessaire.

Vous pouvez vérifier si votre navigateur internet est à jour aux liens suivants:

#### • Pour Internet Explorer :

https://support.microsoft.com/fr-fr/help/17295/windows-internet-explorer-which-version

#### • Pour Mozilla Firefox :

https://support.mozilla.org/fr/kb/trouver-version-firefox

#### Pour Google Chrome

https://support.google.com/chrome/answer/95414?co=GENIE.Platform%3DDesktop&hl=fr

• Pour **Safari** :

https://support.apple.com/fr-fr/HT204416

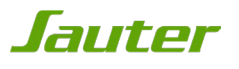

# ETAPE 3 : ACCÈS À LA PROMOTION

Rendez-vous sur http://www.confort-sauter.com

Puis:

- 1. Cliquez sur l'onglet promotion,
- 2. Cliquez sur la promotion Garantie + MARAPI VENTILO

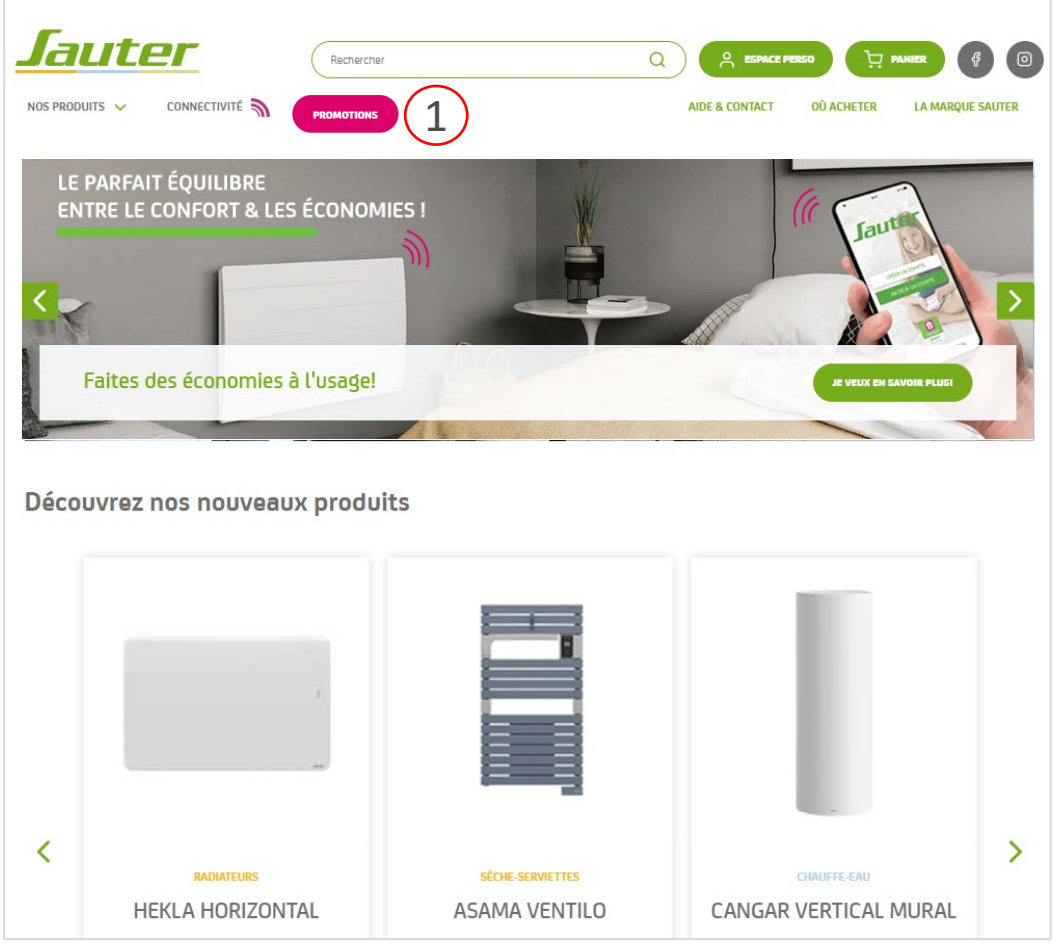

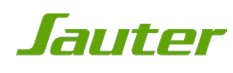

# ETAPE 3 : ACCÈS À LA PROMOTION

Vous pouvez également directement accéder à la promotion depuis l'url

www.marapi-soufflerie.garantie-plus-sauter.com

1. Pour vous inscrire, cliquez sur « bénéficier de l'offre »

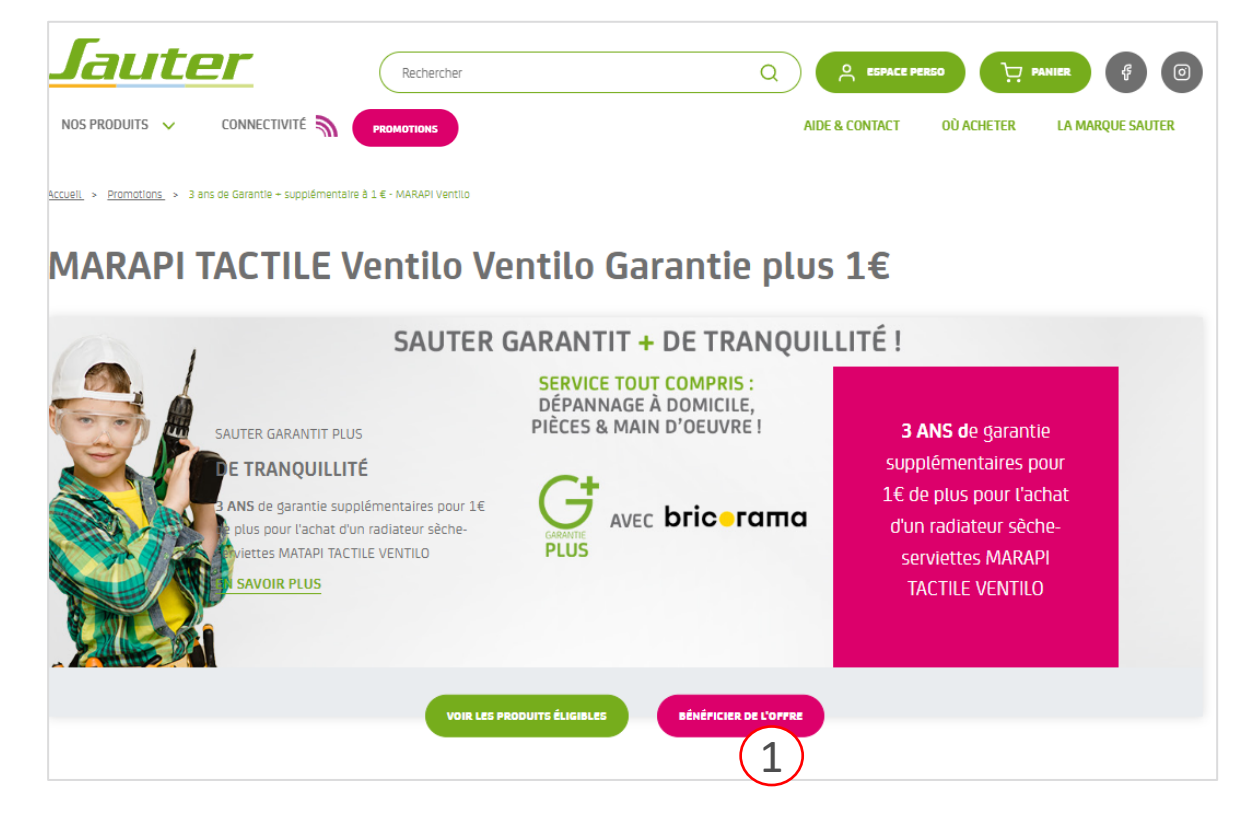

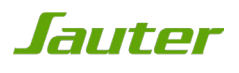

### ETAPE 4 : ACCEPTATION DES CGV

- 1. Vous devez accepter les conditions générales pour pouvoir participer. Pour cela, cochez « j'ai lu et j'accepte les conditions générales »
- 2. Une fois que vous avez accepté les conditions générales, vous pouvez cliquer sur le bouton « continuer vers mon espace personnel ».

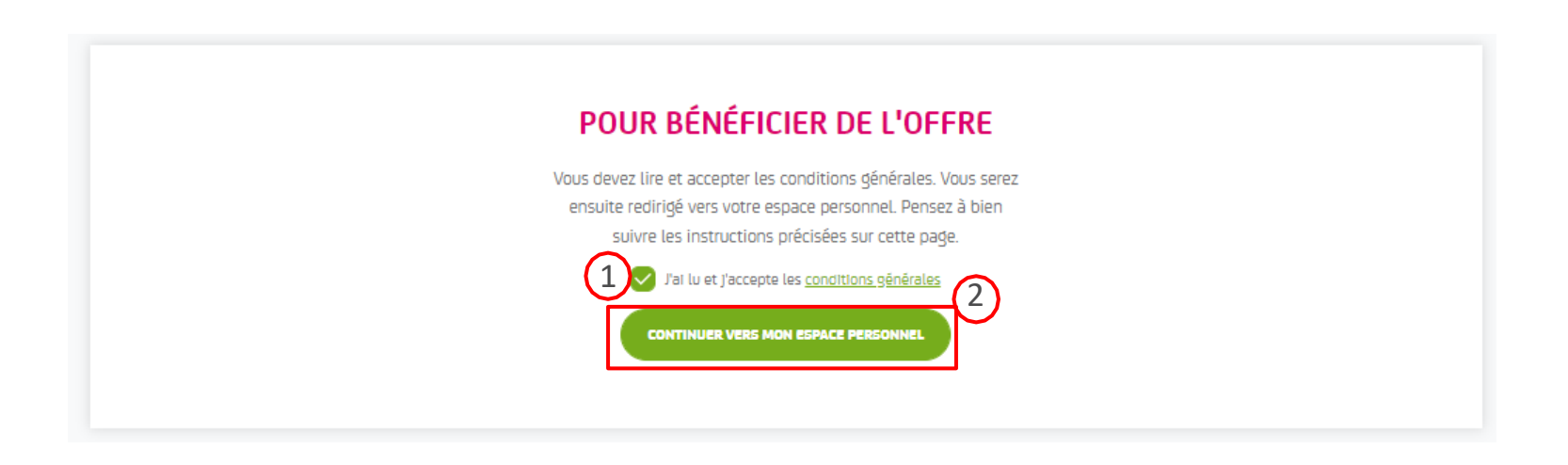

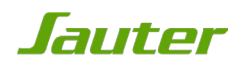

## ETAPE 5: INSCRIPTION OU CONNEXION À L'ESPACE PERSONNEL

Pour pouvoir participer, vous devez obligatoirement avoir un espace personnel.

- 1. Si vous avez déjà un espace personnel, remplissez le formulaire 1 « connexion »,
- 2. Si vous n'avez pas d'espace personnel, remplissez le formulaire 2 « inscription ».

IMPORTANT: lors de l'inscription, vous recevrez un e-mail de confirmation qui vous permettra d'activer votre espace personnel et de poursuivre l'inscription à l'offre.

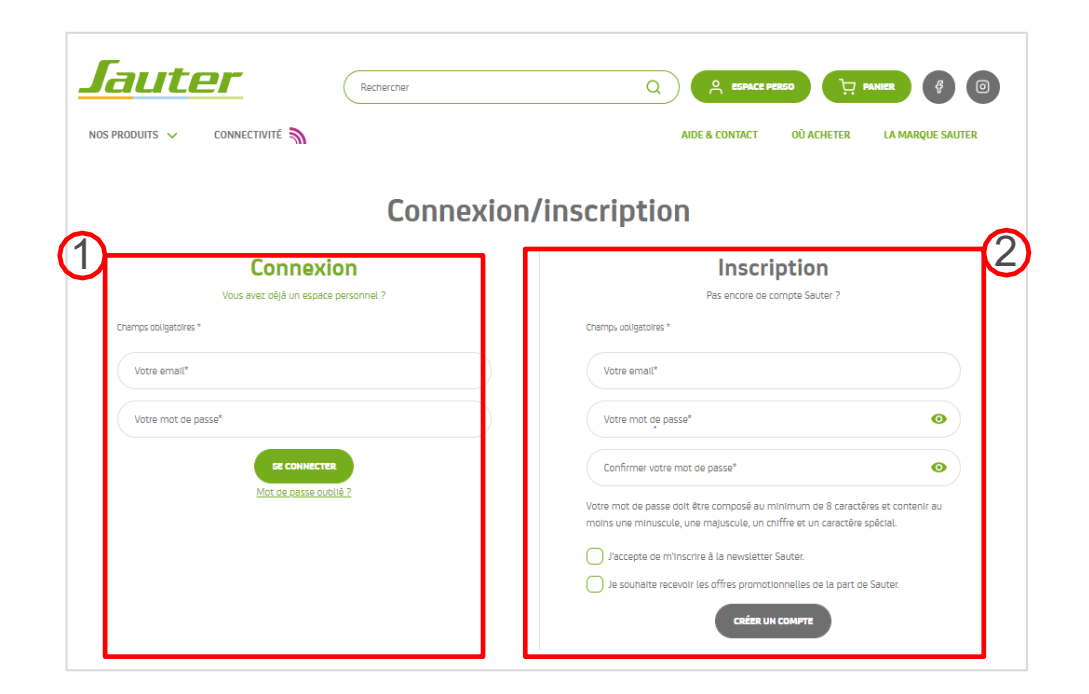

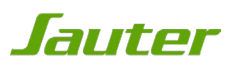

### **ETAPE 6: EMAIL DE CONFIRMATION**

Rendez-vous dans votre boite mail pour retrouver le mail de confirmation. Si vous ne voyez pas l'e-mail, pensez à regarder dans le dossier spams/courriers indésirables de votre boite mail ou dans l'onglet "promotions" si vous possédez un compte Gmail.

1. Pour activer votre compte, cliquez sur « J'active mon compte».

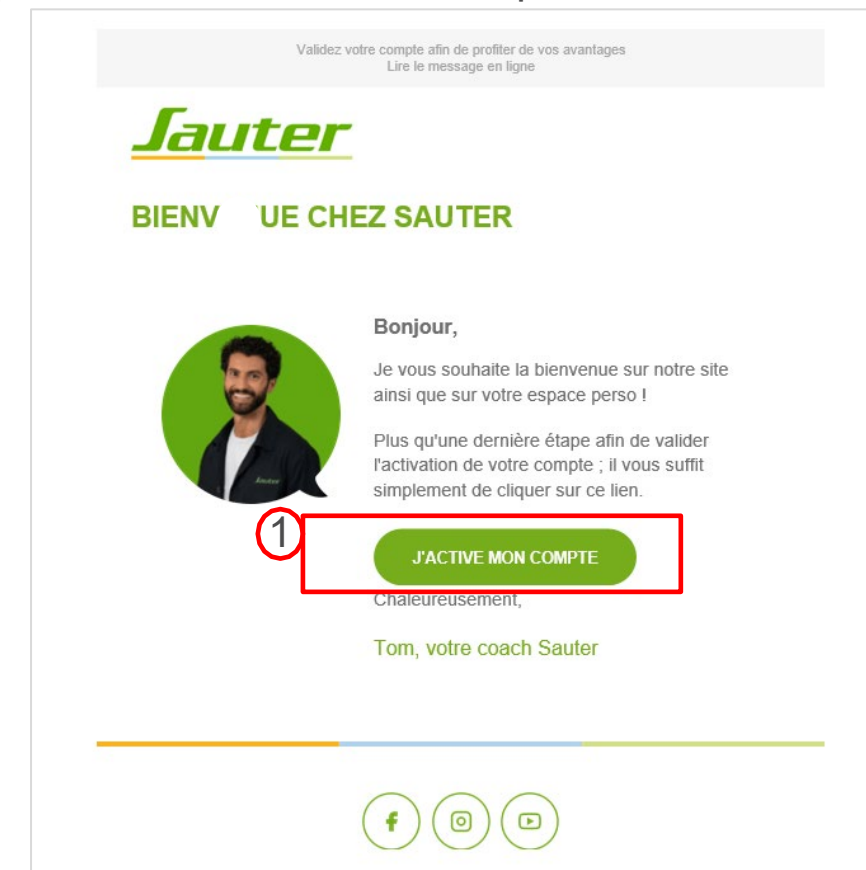

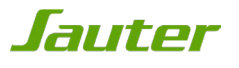

## ETAPE 7: ENREGISTREMENT DE VOTRE PRODUIT

Pour poursuivre l'inscription à l'offre, vous devez obligatoirement enregistrer votre produit.

1. Si vous n'avez pas encore de produit(s) enregistré(s), cliquez sur le bouton « enregistrer mes produits » et remplissez le formulaire.

N.B: Si vous avez déjà enregistré votre produit, passez à étape 10

| 3 ans de Garantie + supplémentaire à 1 € - ASAMA |                                          |  |  |  |  |
|--------------------------------------------------|------------------------------------------|--|--|--|--|
| MON PROFIL                                       | < <u>RETOUR</u>                          |  |  |  |  |
| MES PRODUITS                                     | Mes offres                               |  |  |  |  |
| MES COMMANDES                                    | 3 ans de Garantle + supplémentaire à 1 € |  |  |  |  |
| MES OFFRES - PROMOTIONS                          | ENREGISTRER MES PRODUITS                 |  |  |  |  |
| MES COMMENTAIRES                                 |                                          |  |  |  |  |
| CONTACTER SAUTER SERVICE                         |                                          |  |  |  |  |
| 09 77 42 42 42*                                  |                                          |  |  |  |  |
| *Prix d'un appel local                           |                                          |  |  |  |  |
| UN EXPERT VOUS RAPPELLE                          |                                          |  |  |  |  |
| <u>Assistance et garantie</u>                    |                                          |  |  |  |  |

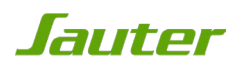

## ETAPE 8 : ENREGISTREMENT DE VOTRE PRODUIT

Si vous connaissez le nom ou le numéro de mon article

1. Cliquer sur le bouton « Je connais le nom ou le numéro de mon article »

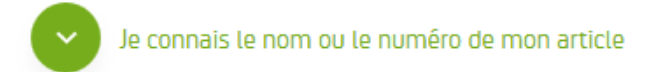

2. Saisissez le code article ou le nom de votre produit. Sélectionnez votre produit parmi ceux proposés. En cas d'erreur il vous suffit d'effacer le texte saisi.

| 220058 | Je connais le CODE ARTICLE de mon proc | Juit |  |
|--------|----------------------------------------|------|--|
| 220058 | ode Article *                          | 0    |  |
|        | 220058                                 |      |  |

3. Cliquez sur « Étape suivante »

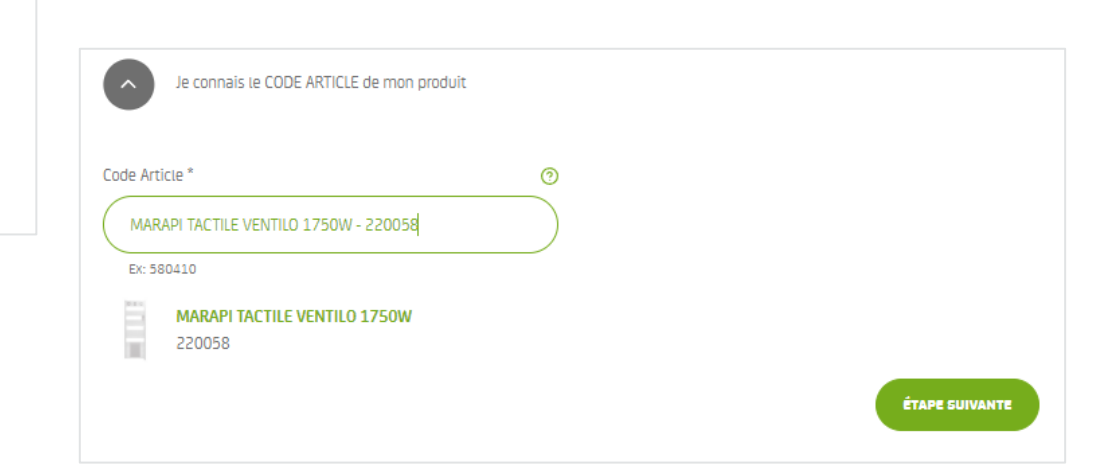

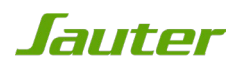

## ETAPE 8 : ENREGISTREMENT DE VOTRE PRODUIT

Si vous ne connaissez pas le nom ou le numéro de mon article, effectuez une recherche

- 1. Cliquer sur le bouton « Je ne connais pas le nom ou le numéro de mon article, j'effectue une recherche »
- 2. Vous devez renseigner l'intégralité des champs pour retrouver votre produit
- 3. Cliquez sur le bouton « Étape suivante »

| Univers *                    |   | Produit *              |   |  |  |
|------------------------------|---|------------------------|---|--|--|
| Sèche-serviettes             | ~ | MARAPI TACTILE VENTILO | ~ |  |  |
| ticle *                      |   |                        |   |  |  |
| MARAPI TACTILE VENTILO 1750W | ^ |                        |   |  |  |
|                              |   |                        |   |  |  |

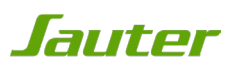

# ETAPE 9: ELIGIBILITÉ PRODUIT

Si votre produit n'est pas éligible au jeu; l'encadré rouge ci-dessous apparaît:

Votre produit est bien enregistré mais n'est pas éligible à notre offre de remboursement

Aucun produit éligible à l'offre enregistré pour le moment.

Si votre produit est éligible, cliquez sur le bouton « Participez à l'opération».

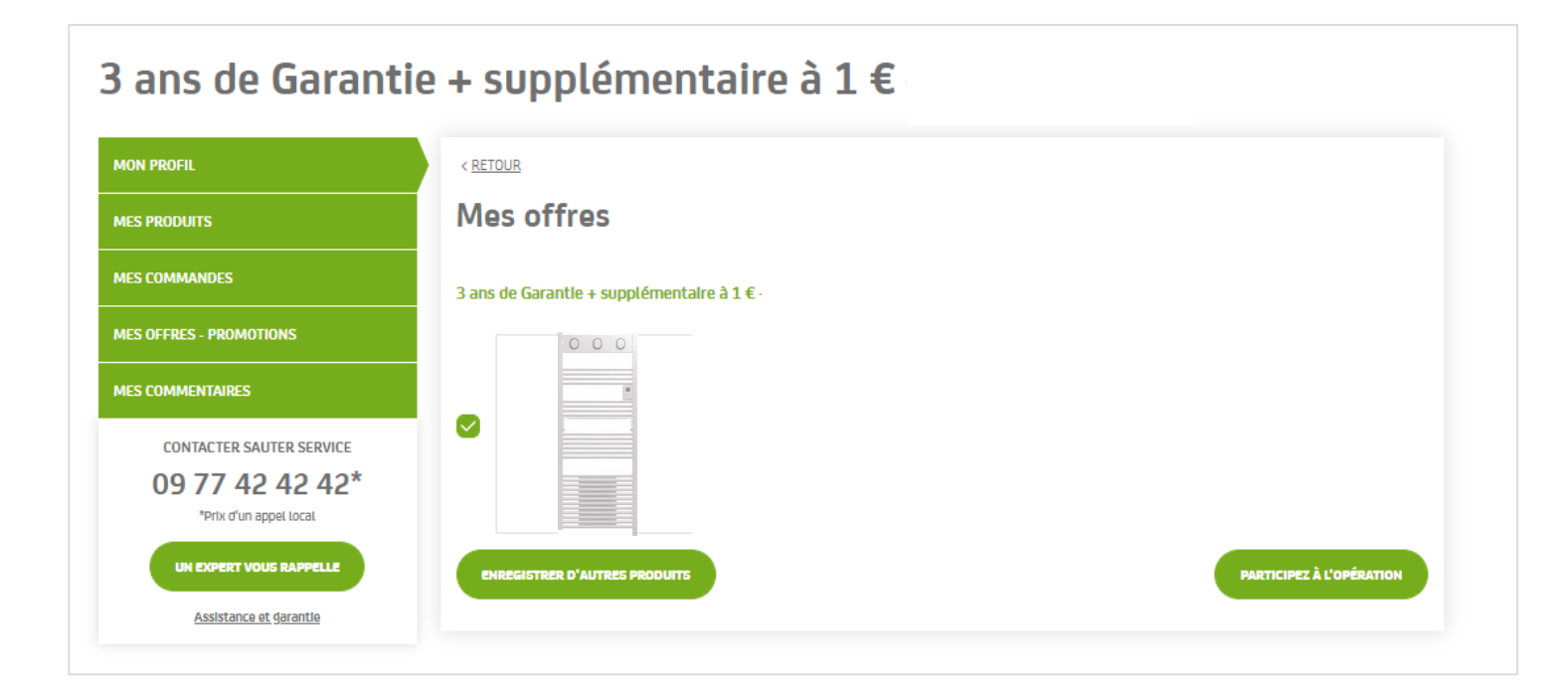

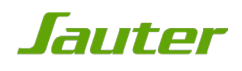

## ETAPE 10: RÈGLEMENT

Votre garantie à 1€ est intégrée à votre panier. Il ne vous reste plus qu'à procéder au paiement en cliquant sur « passer la commande »

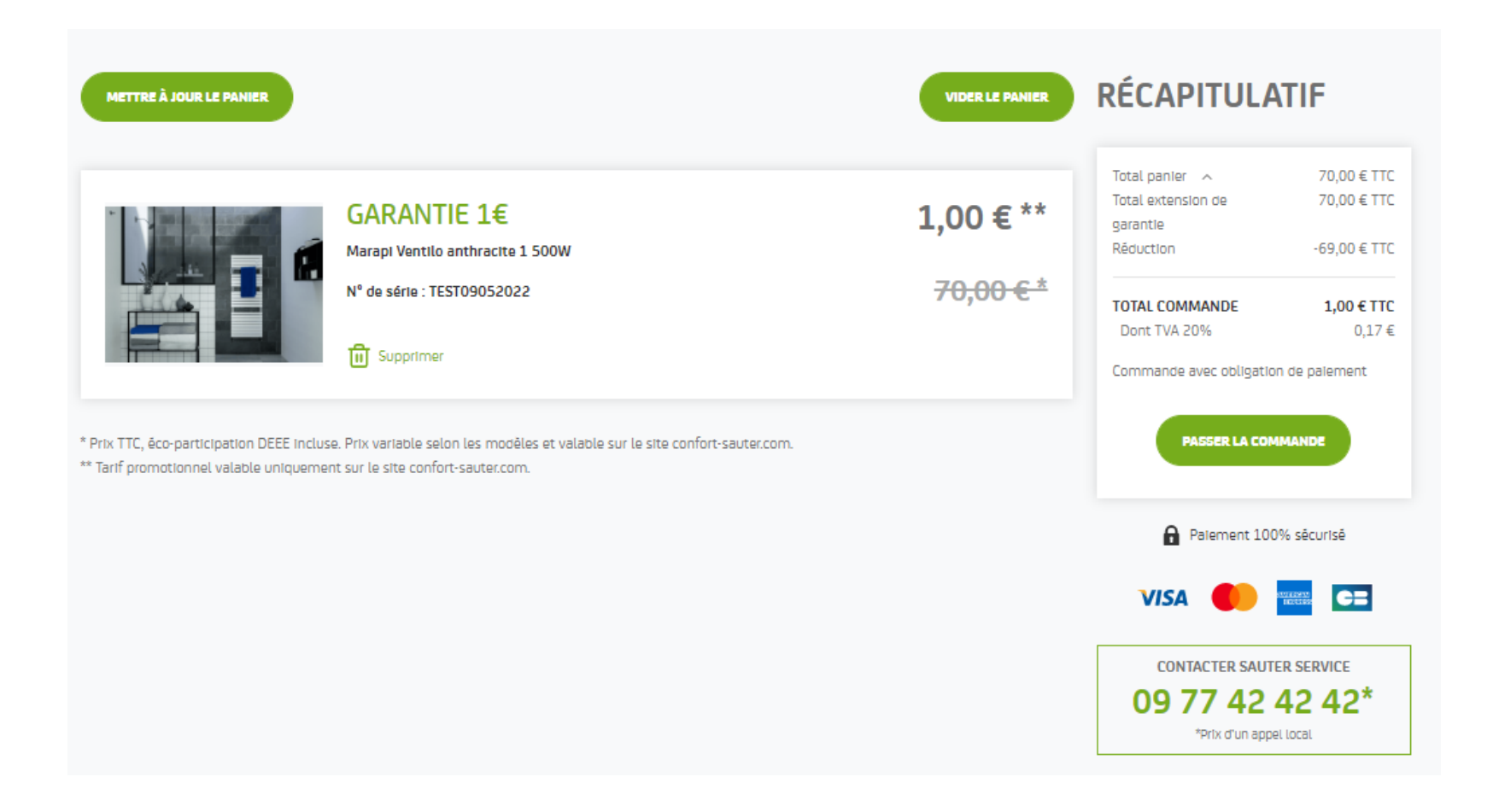

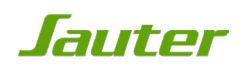

# ETAPE 10a: RÈGLEMENT MOYENS DE PAIEMENT

Sélectionnez votre moyen de paiement parmi les options proposées

| < Annuler et retourner à la boutique | Sélectionnez votre langue : FR v              |
|--------------------------------------|-----------------------------------------------|
| PayZen Paiement sécurisé             | Choisissez votre moyen de paiement :          |
| Sauter                               | e-Carte Bleue CB Visa Electron                |
| https://www.confort-sauter.com       | Visa Mastercard V PAY Maestro                 |
| Identifiant du marchand : 22045013   |                                               |
| Référence commande : 267             |                                               |
| Montant : 1,00 EUR                   |                                               |
|                                      |                                               |
| Pay Zen Pci DSS                      | Copyright Lyra © 2022 <u>Mentions légales</u> |

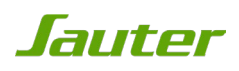

# ETAPE 10b: RÈGLEMENT MOYENS DE PAIEMENT

Une fois votre mode de paiement sélectionné, renseignez votre numéro de carte, sa date d'expiration ainsi que votre cryptogramme puis cliquez sur « valider »

| PayZen Pai                                                                                         | ement sécurisé                                                 |                        | Informations | pour le paieme          | ent     |
|----------------------------------------------------------------------------------------------------|----------------------------------------------------------------|------------------------|--------------|-------------------------|---------|
|                                                                                                    |                                                                | Numéro de carte        |              | ?                       |         |
| Laute                                                                                              | 7.67                                                           | Expire fin             | mois 🗸       | année 🗸 🗸               |         |
| Jaule                                                                                              |                                                                | Cryptogramme<br>visuel | Ø ?          |                         |         |
|                                                                                                    |                                                                |                        | VALIDEF      | ۹                       |         |
| https://www.confort-sa                                                                             | uter.com                                                       |                        | 2//64        |                         |         |
| Identifiant du marchand :                                                                          | 22045013                                                       |                        | SECURE       | mastercard.<br>ID Check |         |
| Référence commande :                                                                               | 267                                                            |                        |              |                         |         |
| Montant :                                                                                          | 125,00 EUR                                                     |                        |              |                         |         |
| dresse de ce site de paiement préfixée par htt,<br>1 site sécurisé et que vous pouvez régler votre | os indique que vous êtes sur<br>e achat en toute tranquillité. |                        |              |                         |         |
| VZen PCI DSS                                                                                       |                                                                |                        |              | Copyright Lyra © 2022   | Mentior |

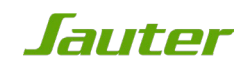

### VOTRE GARANTIE PLUS

Une fois ces étapes finies, vous devriez recevoir un accusé de paiement « Payzen » à l'adresse mail que vous avez renseignée. Sur votre compte personnel, la date de fin de garantie de votre appareil est alors modifiée.

En cas de problème, n'hésitez pas à contacter notre SAV Sauter Service au 09 77 42 42 42 du lundi au vendredi de 8h à 12h30 puis de 13h30 à 18h.

Pour plus de rapidité, veuillez consulter notre calendrier d'affluence ci-dessous:

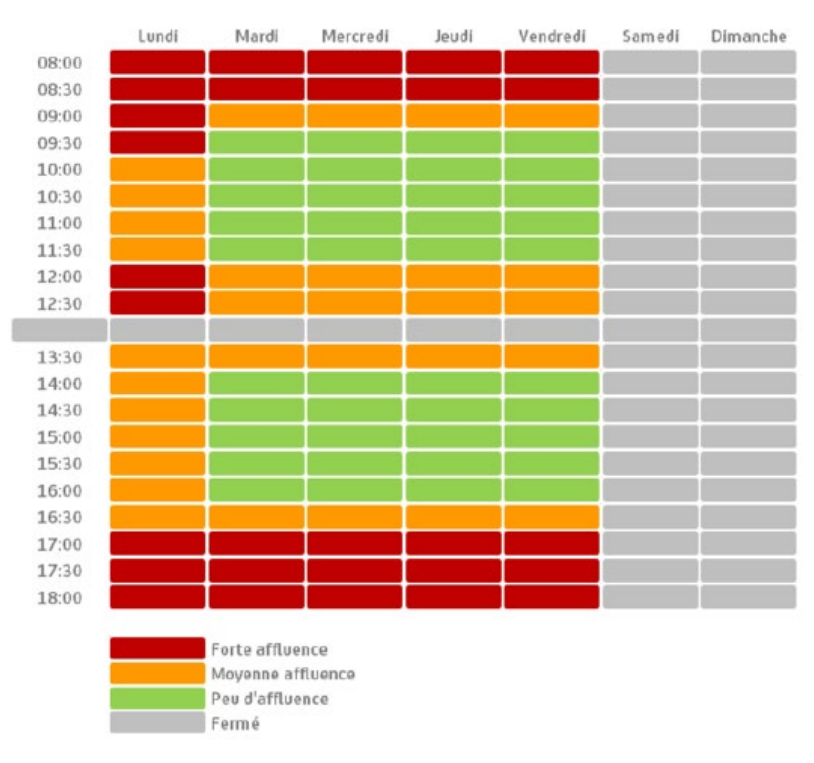

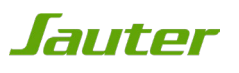